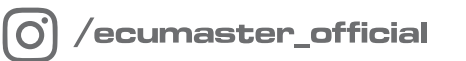

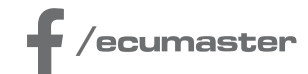

# USER MANUAL

# Lotus Elise 2ZZ PNP ECU

Document version: 2.0 Software version: 2.169 or later Published on: 29 July 2024

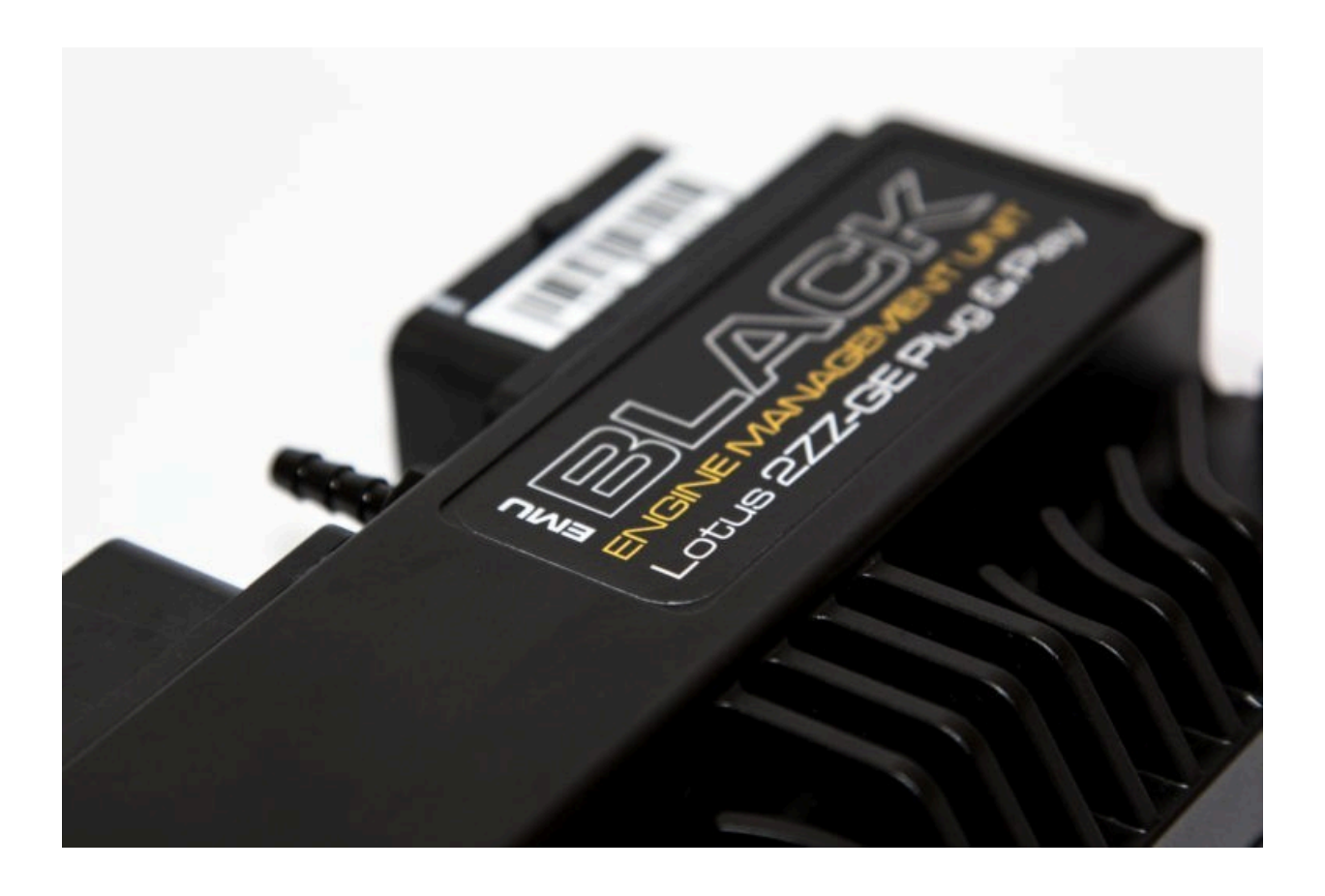

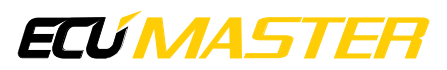

# Contents

| 1. | Copyright and trademarks    | 4    |
|----|-----------------------------|------|
| 2. | Safety precautions          | 4    |
| 3. | Introduction                | 4    |
| 4. | ECU features                | 5    |
| 5. | Installation                | 5    |
| 6. | First start                 | 6    |
| 7. | Wide band oxygen sensor     | 7    |
| 8. | Drive by wire (DBW)         | 9    |
| 9. | Basic tuning                | . 10 |
|    | 9.1. Fuel dose              | 10   |
|    | 9.2. Ignition advance       | . 11 |
|    | 9.3. Knock sensing          | . 12 |
|    | 9.4. Idle control           | .13  |
|    | 9.5. CAN bus                | . 13 |
|    | 9.6. Air conditioning       | . 14 |
|    | 9.7. Rev limiter            | . 15 |
|    | 9.8. Variable Valves Lift   | . 16 |
|    | 9.9. Variable Valves Timing | . 17 |
|    | 9.10. Heat soak pump        | 17   |
|    | 9.11. Coolant fans          | .18  |
|    | 9.12. Vehicle speed         | .18  |
|    | 9.13. Traction control      | .19  |
|    | 9.14. Oil pressure sensor   | . 19 |
|    | 9.15. Starter relay         | . 19 |
|    | 9.16. MAP Sensor            | .19  |

| 10. Function assignment    | 19 |
|----------------------------|----|
| 11. Spare inputs / outputs | 21 |
| 12. Revision history       | 21 |

# 1. Copyright and trademarks

All trademarks, service marks, trade names, trade dress, product names and logos appearing in this document are the property of their respective owners.

# 2. Safety precautions

- The Ecumaster Black PNP ECU series is designed for motorsport applications only and cannot be used on public roads!
- Incorrect tuning with the Ecumaster EMU Black PNP ECU can cause serious engine damage!
- Never modify the device's settings while the vehicle is moving as it may cause an accident!
- Ecumaster assumes no responsibility for damage caused by incorrect installation and/or tuning of the device!
- To ensure proper use of the Ecumaster EMU Black PNP ECU and to prevent risk of damage to your vehicle, you must read these instructions and understand them thoroughly before attempting to install this unit.
- Modification of the tables and parameters should be performed only by people who understand the operation of the device and operation of modern fuel injection and ignition systems.
- Never short-circuit the wires of the engine's wiring loom or the outputs of the Ecumaster EMU Black PNP ECU.
- All modifications to the engine's wiring loom must be performed with the negative terminal of the battery disconnected.
- It is critical that all connections in the wiring loom are properly insulated.
- The device must be disconnected before performing any welding on the vehicle!

# 3. Introduction

The EMU Black PNP ECU series was created to simplify the connection of the EMU Black ECU to popular cars. The ECU has a preload base map for an unmodified stock car which is a very good starting point for tuning the engine. In chapter Function assignment *(on page 19)* there is table with connector descriptions and assigned EMU Black function. The unused outputs and inputs are available on the pig tail connectors. For more details, please refer to chapter Spare inputs / outputs *(on page 21)*.

# 4. ECU features

The list below summarizes all EMU Black PNP ECU features for the Lotus 2ZZ engine

- Precise fuel control based on Speed Density strategy
- Advanced ignition angle control
- Real time tuning
- Wideband oxygen sensor support (LSU 4.2 or LSU 4.9)
- Knock control
- Drive by wire support with auto-calibration feature
- Fuel auto-tune function
- Support of OEM CAN stream
- Sport functions like traction control, launch control, boost control, gear cut, etc.
- Safety features like oil pressure cut, stuck throttle detection, lambda guard and more
- Easy and intuitive software

# 5. Installation

- 1. Disconnect the negative terminal of the battery (located in the car trunk)
- 2. The ECU is located in the engine bay behind the passenger's head
- 3. Disconnect the ECU connecters and remove the OEM ECU
- 4. Connect the EMU Black PNP ECU to the OEM connectors and USB cable
- 5. Connect the vacuum hose to the EMU Black PNP ECU nipple. In the NA variants the nipple is located near the throttle body, blanked with the rubber cap. Supercharged versions require a nipple to be installed. We suggest to install it in the aluminium bend before the supercharger.
- 6. In the NA engine version, the MAF is used for reading intake air temperature. On supercharged Exige versions the intake air temperature is read from the TMAP installed in exit of the intercooler. In case of supercharged Exige, the MAF connector has to be disconnected, otherwise the intake temperature readings will not be correct.
- 7. Connect the negative battery terminal

#### Lotus Elise 2ZZ PNP ECU

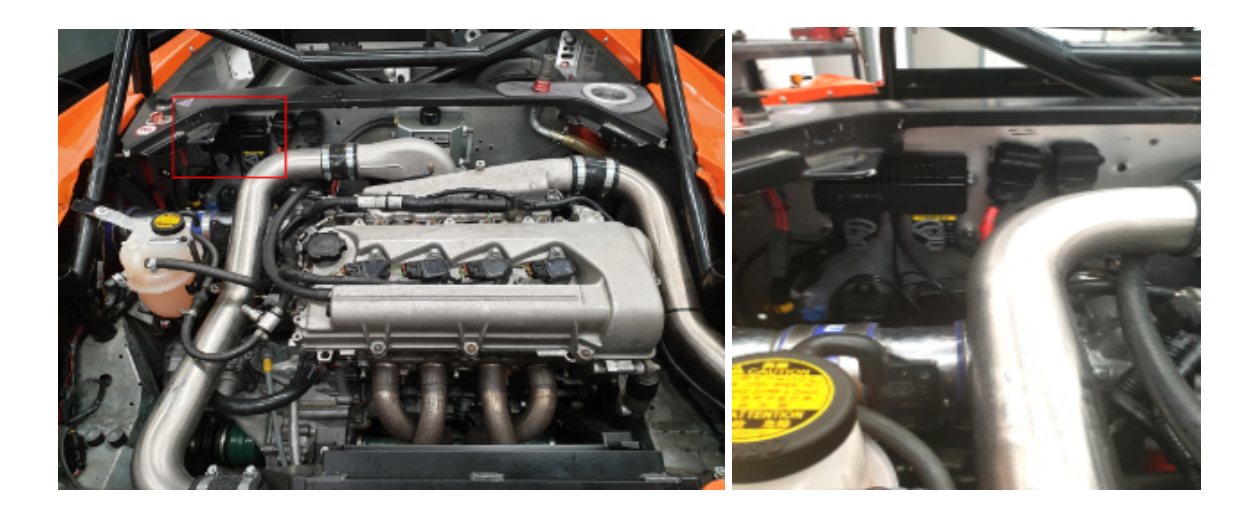

# 6. First start

- 1. Connect the USB cable to the laptop
- 2. Start Ecumaster EMU Black client (www.ecumaster.com/products/emu-black/)
- 3. Turn ignition on

Now the ECU should connect to the client software (the connection status on the left bottom corner of application should turn green and change to 'Connected'). If there is no connection, please check if the USB cable is properly inserted. The ECU is provided with a loaded base map for standard Lotus 2ZZ engine.

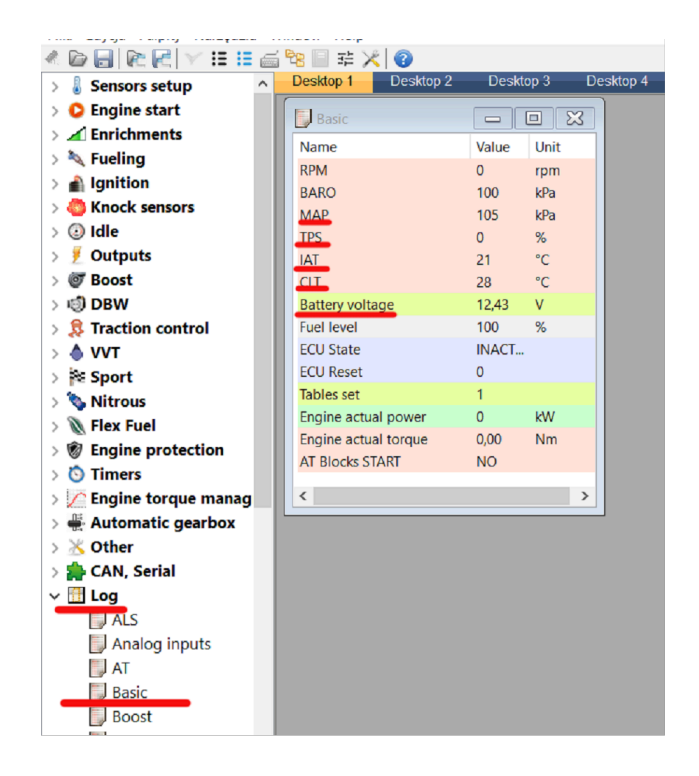

Open log window group basic and check the following channels (marked red) display proper values. The coolant temperature sensor (CLT) and intake air temperature (IAT) depends on the temperature of the coolant and temperature under the bonnet. The battery voltage should be about 12 V (depends on the battery condition). TPS should be 0 and MAP should be equal to the actual barometric pressure. If all of the sensor readings are correct the electronic throttle should be checked.

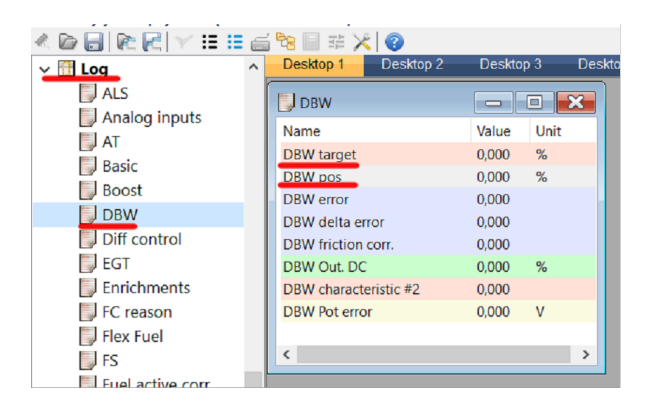

Press the throttle pedal. The **DBW pos** value should follow the **DBW target** value. We strongly recommend to use automatic DBW calibration tool to set up the electronic throttle calibration parameters to the car throttle (see the DBW calibration chapter).

If all of the above checks are ok, you can start the engine. The provided base map was created using OEM Lotus car, however due to the different engines wear rates the fuel dose (*lambda* vs *lambda target*) should be checked especially on the full engine load (see the tuning fuel dose and wideband oxygen sensor chapters).

In the case the engine is modified (turbocharged, smaller supercharger pulley, different injectors, etc.) the base map should be adjusted. Using the car without adjustment, especially on the high load may lead to engine damage.

# 7. Wide band oxygen sensor

The EMU Black PNP ECU is equipped with wideband oxygen sensor control that is capable to support Bosch LSU 4.2 and Bosch LSU 4.9 sensor. By default, the ECU is set up to use the OEM narrow band oxygen sensor. All signals required to connect a wideband sensor are available on the OEM Lotus connector on unused terminals.

In the case of Lotus 2ZZ PNP ECU we provide additional terminals required to connect wideband oxygen sensor to unused ECU terminals. Three of the wires are shared with the OEM sensor (+12

V, Vs and Heater control). You can splice the wires. Do not forget to disconnect the OEM narrow band oxygen sensor.

#### Bosch LSU 4.2

| ECU Terminals | Description | LSU 4.2 connector |
|---------------|-------------|-------------------|
| ЗК            | WBO Heater  | 4                 |
| 4E            | WBO lp      | 6                 |
| 3A            | WBO Vs      | 1                 |
| 3D            | WBO Rcal    | 2                 |
| 4F            | WBO Vgnd    | 5                 |
| 3G            | +12 V       | 3                 |

#### Bosch LSU 4.9

| ECU Terminals | Description | LSU 4.9 connector |
|---------------|-------------|-------------------|
| ЗК            | WBO Heater  | 3                 |
| 4E            | WBO lp      | 1                 |
| 3A            | WBO Vs      | 6                 |
| 3D            | WBO Rcal    | 5                 |
| 4F            | WBO Vgnd    | 2                 |
| 3G            | +12 V       | 4                 |

#### Remember to disconnect OEM lambda sensor before connecting wideband oxygen sensor!

To select appropriate oxygen sensor, open the Sensor setup / Oxygen sensor

| 🗐 Sensors setup - Oxygen Sensor |             |  |  |  |  |  |  |  |  |
|---------------------------------|-------------|--|--|--|--|--|--|--|--|
|                                 |             |  |  |  |  |  |  |  |  |
| Oxygen Sensor                   |             |  |  |  |  |  |  |  |  |
| Sensor type                     | Narrow band |  |  |  |  |  |  |  |  |
| Fuel type (for AFR)             | Gasoline    |  |  |  |  |  |  |  |  |
| Use WBO Heater for NBO sensor   |             |  |  |  |  |  |  |  |  |
| Lambda 2 enable                 | Disable     |  |  |  |  |  |  |  |  |

If the standard narrow band oxygen sensor is used, option Use WBO heater for NBO sensor must be enabled.

If LSU 4.2 or LSU 4.9 is selected, we strongly recommend to use Conservative heat up *Heater Mode.* 

| Sensors setup - Oxygen Sensor |                      |   |  |  |  |  |  |  |
|-------------------------------|----------------------|---|--|--|--|--|--|--|
|                               |                      |   |  |  |  |  |  |  |
| Oxygen Sensor                 |                      |   |  |  |  |  |  |  |
| Sensor type                   | Wide band (LSU 4.9)  | - |  |  |  |  |  |  |
| Fuel type (for AFR)           | Gasoline             |   |  |  |  |  |  |  |
| Heater mode                   | Conservative heat up |   |  |  |  |  |  |  |
| Lambda 2 enable Disable       |                      |   |  |  |  |  |  |  |

To check the oxygen sensor, start the engine, wait when the sensor heats up, and observe logging channel *Lambda*.

# 8. Drive by wire (DBW)

| DBW calibration tool | × |
|----------------------|---|
| START Exit           |   |
| Tuning log           | ^ |
|                      |   |
|                      |   |
|                      |   |
|                      |   |
|                      | ~ |

The engine is equipped with the electronic throttle. We strongly recommend to use electronic throttle calibration tool before first running. It takes about 5 minutes, and adjusts all parameters to fit the particular car throttle. From the application menu select option Tools / DBW Calibration tool. Do not forget to press F2 after the calibration, to save new settings in the device flash memory. It is also important to check if the throttle follows the throttle target request (DBW pos vs DBW target log channels).

To change how the pedal position, influences the throttle position the table DBW / DBW Characteristic can be adjusted.

|     | DBW                   | - Cha | aract | eristio | c#1  |      |      |      |      |        |      |      |      |      |       |      |       |                |
|-----|-----------------------|-------|-------|---------|------|------|------|------|------|--------|------|------|------|------|-------|------|-------|----------------|
|     |                       |       | ۵ [   |         |      | i ii | 1    |      |      |        |      |      |      |      |       |      |       |                |
| •   | 2                     | 3     | 0     | 6       | 4    | 4    | 8    | 8    | 9    | 10     | 11   | 12   | 13   | 14   | 69    | 7100 |       |                |
|     | 2                     | 3     | 5     | 6       | 7    | 10   | 14   | 17   | 28   | 35     | 40   | 46   | 51   | 64   | 79    | 6985 |       |                |
|     | 2                     | 3     | 6     | 6       | 8    | 11   | 14   | 20   | 29   | 40     | 47   | 66   | 75   | 85   | 100   | 6228 |       |                |
|     | 2                     | 3     | 6     | 6       | 8    | 12   | 15   | 22   | 32   | 43     | 53   | 69   | 83   | 92   | 100   | 3542 |       |                |
|     | 2                     | 3     | 4     | 6       | 8    | 12   | 16   | 22   | 30   | 40     | 49   | 68   | 80   | 92   | 100   | 2142 | RPM)  |                |
|     | 2                     | 3     | 4     | 6       | 8    | 12   | 16   | 22   | 29   | 37     | 48   | 63   | 76   | 84   | 89    | 2028 | RPM ( |                |
|     | 2                     | 3     | 4     | 6       | 8    | 12   | 16   | 22   | 28   | 36     | 45   | 60   | 70   | 76   | 79    | 1464 |       | RPM Value: 3,0 |
|     | 2                     | 3     | 4     | e       | 8    | 12   | 16   | 17   | 23   | 30     | 40   | 59   | 65   | 70   | 73    | 750  |       |                |
| 0,0 | 2,0                   | 5,0   | 7,0   | 10,0    | 14,0 | 20,0 | 25,0 | 30,0 | 40,0 | 50,0   | 60,0 | 70,0 | 80,0 | 90,0 | 100,0 |      |       | Throttle       |
|     | Throttle position (%) |       |       |         |      |      |      |      |      | on (%) | )    |      |      |      |       |      |       |                |

# 9. Basic tuning

# 9.1. Fuel dose

The main engine configuration is located in Fueling / General

| Eueling - General         |               |
|---------------------------|---------------|
|                           |               |
| General                   |               |
| Engine displacement       | 1600          |
| Fueling type              | Speed density |
| Enable baro correction    |               |
| Injectors size            | 343 cc/min    |
| Use MAP for Lambda target |               |
| 1                         |               |

If the car has different injectors to OEM installed, injector size should be adjusted. Also, when other injector types are used the dead time calibration table should be adjusted (*Fueling / Injectors / Injectors cal.*).

The volumetric efficiency table defines the ratio of the mass density of the air-fuel mixture drawn into the cylinder at atmospheric pressure for given Load / RPM points. The table can be found in *Fueling / Fuel tables / VE table*. In connection to the Lambda target table it is the base parameter for calculating fuel dose. First step in tuning fuel is setting Lambda target table for desired values. The next step is to tune VE table so that the lambda value for the whole table matches the target. EMU Black has a feature for autotune VE table based on log values. The detailed procedure is described in EMU Black Client software help.

To adjust the injection angle, you need to use *Fueling / Injectors / Injection angle* table. Make sure that *Injection angle control* in *Injectors phase* window is set to *End of injection*.

| Fueling - Injectors phase |                          | Ľ | 📕 Fu | eling - | Inject | ion ang | jle    |        |      |     |      | IJŇ |
|---------------------------|--------------------------|---|------|---------|--------|---------|--------|--------|------|-----|------|-----|
|                           |                          |   |      | ] #     | . 🧔 [  |         | #      | 鍿   (  | 2    |     |      |     |
| Injectors phase           |                          |   | 4:.0 | 410     | 410    | 410     | 410    | 410    | 410  | 410 | 7000 |     |
| Injection angle control   | End of injection (table) |   | 396  | 397     | 400    | 404     | 407    | 408    | 408  | 408 | 6000 |     |
| Injector 1 Phase          | Ignition event 1         |   | 381  | 383     | 390    | 398     | 404    | 405    | 405  | 405 | 5000 |     |
| Injector 2 Phase          | Ignition event 4         | - | 367  | 370     | 379    | 391     | 401    | 403    | 403  | 403 | 4000 |     |
| Injector 3 Phase          | Ignition event 2         |   | 312  | 356     | 369    | 385     | 308    | 400    | 400  | 400 | 3000 | E E |
| Injector 4 Phase          | Ignition event 3         |   | 0.72 | 070     | 305    | 000     | 330    | 100    | 100  | 100 | 3000 | E   |
| Injector 5 Phase          | Disabled                 |   | 2.6  | 2/8     | 305    | 369     | 396    | 400    | 400  | 400 | 2000 | Σ   |
| Injector 6 Phase          | Disabled                 |   | 235  | 240     | 278    | 356     | 395    | 400    | 400  | 400 | 1000 | ┺   |
| Injector 7 (AUX 1) Phase  | Disabled                 |   | 228  | 235     | 276    | 352     | 393    | 100    | 100  | 100 | 500  |     |
| Injector 8 (AUX2) Phase   | Disabled                 |   | 20   | 35      | 50     | 65      | 80     | 95     | 110  | 125 |      | 1   |
| Squirt twice per cycle    |                          |   |      |         |        | M       | AP ser | nsor ( | kPa) |     |      |     |

## 9.2. Ignition advance

| Ignition - Ign. table #1 |                                 |                  |                        |                              |  |  |  |  |  |  |
|--------------------------|---------------------------------|------------------|------------------------|------------------------------|--|--|--|--|--|--|
| 🗁 🕞 🛄 🌏                  |                                 |                  |                        |                              |  |  |  |  |  |  |
| 39,0 38,5 38,0 37,       | 5 36,0 33,5 31,5                | 5 29,5 28,0 26,0 | 24,0 22,5 20,5 19,5    | 18,5 18,0 9000               |  |  |  |  |  |  |
| 39,0 38,5 38,0 37,       | , <mark>5</mark> 36,0 33,5 31,5 | 5 29,5 28,0 26,0 | 24,0 22,0 20,5 19,5    | 18,5 18,0 8500               |  |  |  |  |  |  |
| 39,0 38,5 37,5 37,       | 0 35,5 33,5 31,5                | 29,5 28,0 26,0   | 23,5 21,5 20,0 19,0    | 18,0 17,5 8000               |  |  |  |  |  |  |
| 38,5 38,0 37,5 37,       | 0 35,0 33,5 31,5                | 29,5 27,5 25,5   | 22,5 20,5 19,0 18,0    | 17,0 16,5 7500               |  |  |  |  |  |  |
| 38,0 37,5 37,0 36,       | 5 34,5 33,0 31,0                | 29,0 27,0 24,5   | 21,5 19,5 18,0 17,0    | 16,0 15,5 7000               |  |  |  |  |  |  |
| 37,5 37,0 36,5 36,       | 0 34,0 32,5 30,5                | 5 28,5 26,0 23,5 | 21,0 18,5 17,5 16,0    | 15,0 14,5 6500               |  |  |  |  |  |  |
| 36,5 36,5 36,0 35,       | 5 33,5 32,0 30,0                | 27,5 25,0 22,5   | 20,0 18,0 16,5 15,0    | 14,0 13,5 6000               |  |  |  |  |  |  |
| 35,5 35,5 35,0 34,       | 5 32,5 31,0 29,0                | 26.5 24.5 21.5   | 19.5 17.5 15.5 14.0    | 13,0 12,5 5500               |  |  |  |  |  |  |
| 34,5 34,5 34,0 33,       | 5 31,5 30,0 28,0                | 25,5 23,0 21,0   | 19,0 17,0 15,0 13,0    | 12,0 11,5 5000               |  |  |  |  |  |  |
| 33.0 33.0 32.5 32        | 0 30.5 29.0 27.0                | 24.5 22.5 20.5   | 18.5 16.5 14.0 12.5    | 11.5 11.0 4500 =             |  |  |  |  |  |  |
| 31.0 31.0 31.0 30        | 5 29 5 28 0 26 0                | 23.0 21.5 19.5   | 18.0 16.0 13.5 12.0    | 11.0 10.5 4000               |  |  |  |  |  |  |
| 29 0 29 0 29 0 29        | 0 28 5 27 0 24                  | 5 22 0 20 5 19 0 | 17.5 15.5 13.0 11.5    | 10.5 10.0 3500 E             |  |  |  |  |  |  |
| 27 0 27 5 27 5 27        | 5 27 0 25 5 23 5                | 5 21 0 19 5 18 0 | 16 5 14 5 12 5 11 5    | <b>10 5</b> 10 0 <b>3000</b> |  |  |  |  |  |  |
| 25 0 25 0 25 5 25        | 5 25 0 24 0 22 5                | 20 0 18 5 17 0   | 15 5 14 0 12 0 11 0    | 10 5 10 0 2500               |  |  |  |  |  |  |
| 21 5 22 0 22 0 22        | 5 22 5 22 0 21 (                |                  | 14 0 13 0 11 5 11 0    | 10,5 10,0 2000               |  |  |  |  |  |  |
| 11 5 11 5 12 0 12        | 5 13 0 16 5 17 (                | 16 5 15 5 14 5   | 13 5 12 5 11 5 11 0    | 10,5 10,0 1500               |  |  |  |  |  |  |
| 60 70 70 71              | 0 80 140 15 5                   |                  | 12 5 11 5 11 0 10 5    | 10.0 9.5 1250                |  |  |  |  |  |  |
|                          | 0 5 0 12 5 14 0                 | 13,3 14,3 13,3   | 12,3 11,3 11,0 10,3    | 10,0 9,5 1250                |  |  |  |  |  |  |
| 50 50 50 50              | 0 5,0 12,3 14,0                 | 1 14,0 13,3 13,0 | 11 5 11 0 10 5 10 0    | 0.5 0.0 000                  |  |  |  |  |  |  |
| 50 5,0 5,0 5,0           | 0 5,0 11,5 13,5                 | 13,5 13,0 12,5   | 11,5 11,0 10,5 10,0    | 9,5 9,0 800                  |  |  |  |  |  |  |
|                          | 0 0,0 9,5 12,0                  | 12,9 12,9 12,9   | 11,2 11,0 10,2 10,0    | 9,5 9,0 500                  |  |  |  |  |  |  |
| 25 30 35 40              | 60 80 100                       | 113 127 140      | <b>153 167 180</b> 193 | 207 220                      |  |  |  |  |  |  |
|                          | MAP sensor load (kPa)           |                  |                        |                              |  |  |  |  |  |  |

The trigger system is already configured in the base map loaded into device. The main ignition advance table can be found in *Ignition / Ign. Tables / Ign. Table #1*. The positive values mean ignition angle before TDC, the negative values mean ignition angle after TDC. Too much ignition

advance can destroy the engine by causing knocking or detonation. Ignition angle advance table is the key table in aspect of efficiency of the engine, and influences the engine torque.

There is also table called Coil dwell time (*Ignition / Coils / Coil dwell time*), that defines how long is the ignition coil turn on before the spark. In general the longer the time, the more spark energy, however if the coil dwell time is too long, there is no greater spark energy and the coil gets hot.

### 9.3. Knock sensing

The EMU Black supports knock sensors, and when the knocking occurs, the engine protection action can be performed (ignition retard, fuel dose increase). The EMU continuously samples knock sensor signal (in so called knock window), filters it for engine characteristic knock frequency and integrate the signal voltage. The output is presented in *Knock Sensor Value* channel. This value is compared with the *Engine noise table* (*Knock sensors / Engine noise*) and the value *Knock level* is calculated.

| Knock sensors - Action |                |  |  |  |  |  |  |  |  |
|------------------------|----------------|--|--|--|--|--|--|--|--|
|                        |                |  |  |  |  |  |  |  |  |
| Action                 |                |  |  |  |  |  |  |  |  |
| Active                 | ✓              |  |  |  |  |  |  |  |  |
| Min RPM                | 2000 rpm       |  |  |  |  |  |  |  |  |
| Max RPM                | 6000 rpm       |  |  |  |  |  |  |  |  |
| Min TPS                | 0 %            |  |  |  |  |  |  |  |  |
| Gearcut delay          | 100 ms         |  |  |  |  |  |  |  |  |
| Fuel enrich rate       | 1 %/V          |  |  |  |  |  |  |  |  |
| Max fuel enrich        | 2 %            |  |  |  |  |  |  |  |  |
| Ignition retard rate   | 1,5 °/V        |  |  |  |  |  |  |  |  |
| Max ignition retard    | 2 °            |  |  |  |  |  |  |  |  |
| Boost corr. rate       | 0 %/V          |  |  |  |  |  |  |  |  |
| Max boost correction   | 0 %            |  |  |  |  |  |  |  |  |
| Restore rate           | 10 revolutions |  |  |  |  |  |  |  |  |
|                        |                |  |  |  |  |  |  |  |  |

#### Knock Level = Knock Sensor Value – Engine Noise

If the *Knock level* value is greater than 0, the knocking occurs. The higher *Knock level* then the more severe the knock is. If the engine internals were changed the engine noise value could require adjustment.

When the knock occurs then the action takes place. You can define the action parameters in *Knock sensors / Action* window. Due to possible engine modifications, camshafts wear, etc. the base map doesn't define knock sensor parameters nor engine noise table. For more information about

knock sensor setup please press F1 or press ? icon on the knock sensor parameters window in EMU Black client software.

## 9.4. Idle control

|     | 🔢 Idle - Idle ref table 📃 🔲 💌 |    |     |    |     |      |     |      |        |
|-----|-------------------------------|----|-----|----|-----|------|-----|------|--------|
| D   |                               |    | ۱ 🧶 |    |     | t ii | 1   |      |        |
| 60  | 60                            | 58 | 55  | 52 | 49  | 47   | 45  | 1400 |        |
| 59  | 59                            | 57 | 53  | 49 | 46  | 43   | 41  | 1250 |        |
| 59  | 58                            | 55 | 51  | 47 | 44  | 41   | 38  | 1100 | (RPM   |
| 57  | 55                            | 52 | 48  | 44 | 41  | 38   | 36  | 950  | rget   |
| 53  | 51                            | 48 | 45  | 42 | -39 | 37   | 36  | 800  | lle ta |
| -35 | -15                           | 5  | 25  | 45 | 65  | 85   | 105 |      | 2      |
|     | Coolant Temp. (°C)            |    |     |    |     |      |     |      |        |

To adjust the idle RPM there are several important tables. The first table is *Idle / Idle ref table*. This table defines how much the throttle opened (the percent of DBW idle range) for given engine temperature and idle target. The more the throttle is opened the more air enters the engine and the higher is the engine revolution.

The idle target is defined in the table Idle / Idle target RPM.

This tables defines the engine RPM when on idle as a function of engine coolant temperature.

In addition to air control the idle RPM is controlled in closed loop using *Idle / Ignition control* strategy. Depending on idle target and current idle, this strategy adjusts ignition advance to increase / decrease RPM. The more the ignition advances the higher engine RPM.

### 9.5. CAN bus

| 🔲 CAN, Serial - CAN              |                 |
|----------------------------------|-----------------|
|                                  |                 |
| CAN                              |                 |
| CAN-Bus speed                    | 1 Mbps          |
| Enable terminator 1200hm         | <b>v</b>        |
| Send EMU stream over CAN-Bus     |                 |
| EMU stream base ID(HEX)          | 600             |
| Send data to BTCAN module        |                 |
| Send via BTCAN module RaceChrono |                 |
| OBD2 support                     |                 |
| Bosch Motorsport ABS             | None            |
| CAN-Bus dashboard                | Lotus 2ZZ (DBW) |

The EMU Black supports Lotus S2/S3 CAN bus powertrain stream. It is set in *CAN,Serial / CAN bas* a CAN bus dashboard. There are 3 options available:

- Lotus 2ZZ (DBW) for the cars equipped in electronic throttle
- Lotus 2ZZ (Cable throttle) for the cars equipped in cable throttle
- Lotus S3 2ZZ, for S3 cars equipped in 2ZZ engines

The following data is sent over the CAN bus:

- Check engine light
- Oil pressure lamp
- Shift light (setup EMU Black shift light to get it work Sport / Shift light)
- Coolant temperature gauge
- Vehicle speed
- RPM
- Fuel level (the calibration of fuel level is available in **Sensors setup / Other sensors / Fuel** *level cal.*)

There was a series of 2ZZ equipped cars with the CAN bus speed 500 kbps instead of 1 Mbps. In such case the CAN bus speed should be changed from 1 Mbps to 500 Kps

## 9.6. Air conditioning

| Ignition - CAM #2 |                         |
|-------------------|-------------------------|
| 🗁 🔒 🗔 [ 😮         |                         |
| CAM #2            |                         |
| Sensor type       | Hall / Optical sensor   |
| Enable pullup     | Pullup 1K 🗨             |
| Input filter      | None                    |
| Trigger type      | Do not use CAM input #2 |
| Trigger edge      | Falling                 |

The AC clutch in 2ZZ equipped cars is controlled by the user switch and a series connected trinary switch that opens if the AC gas pressure is too low or too high. This trinary switch controls the AC clutch engagement. The AC clutch request is connected to the CAM#2 input of PNP ECU.

Due to the fact the AC clutch request switch to ground, the **CAM#2 Switch** input is On when the AC clutch is not required and Off when the AC clutch is requested.

When the AC is requested by the AC switch, the ECU must engage the AC compressor clutch when the AC pressure is outside working range.

| Outputs - AC clutch  |                       |
|----------------------|-----------------------|
| 🗁 🗖 🗖 🔞              |                       |
| AC clutch            |                       |
| Activation input     | CAM #2 input inverted |
| Clutch output        | Aux 3 (5A, G5)        |
| Invert output        |                       |
| Min RPM              | 500 rpm               |
| Max RPM              | 9000 rpm              |
| Min AC pressure      | 0 kPa                 |
| Max AC pressure      | 2000 kPa              |
| AC pressure hyst.    | 500 kPa               |
| Max TPS              | 70 %                  |
| Max CLT              | 110 °C                |
| Min EVP temperature  | 0                     |
| Time to engage       | 250 ms                |
| AC fan output        | None                  |
| AC fan invert output |                       |

The parameters for AC system are defined in *Outputs / AC clutch*. The activation input is CAM#2 switch inverted, and the AC compressor relay is connected to the AUX3.

To turn on the coolant fan when the AC is active, the option Turn On when AC active must be set in **Outputs / Coolant fan** setup.

### 9.7. Rev limiter

There are two rev limiters in EMU Black. One is based on fuel cut (Hard rev limiter) and its parameters are defined in *Fueling / Fuel Cut*. If the revolutions are higher than RPM Limit, the fuel is cut.

| 🔲 Ignition - Soft Rev Limiter |          |  |  |
|-------------------------------|----------|--|--|
| 🗁 🗔 🗔 🕜                       |          |  |  |
| Soft Rev Limiter              |          |  |  |
| Enable soft rev limiter       |          |  |  |
| Rev limit                     | 8200 rpm |  |  |
| Control range                 | 100 rpm  |  |  |
| Spark cut percent             | 50 %     |  |  |
| Ignition retard               | 8 °      |  |  |

The second rev limiter, called *soft rev limiter* can be defined in *Ignition / Soft rev limiter*. This allows soft limiter based on ignition retard and spark cut.

#### Warning:

If the car is equipped with a catalytic converter, using any spark cut strategy can lead to its damage!

### 9.8. Variable Valves Lift

| VVT - VTEC Control |                 | <u> </u> |
|--------------------|-----------------|----------|
| 🗁 🔒 🗆 🛛 😨          |                 |          |
| VTEC Control       |                 |          |
| VTEC output        | Aux 5 (5A, G12) | -        |
| Invert output      |                 |          |
| RPM Min 1          | 4800 rpm        |          |
| RPM Max 1          | 8900 rpm        |          |
| RPM Hist 1         | 300 rpm         |          |
| MAP Min 1          | 50 kPa          |          |
| MAP Max 1          | 300 kPa         |          |
| MAP Hist 1         | 10 kPa          |          |
| TPS Min 1          | 50 %            |          |
| TPS Max 1          | 100 %           |          |
| TPS Hist 1         | 20 %            |          |
| VSS Min 1          | 0 km/h          |          |
| VSS Hist 1         | 5 km/h          |          |

The 2ZZ Engine is equipped with the VVL mechanism. It is controlled in an On / Off manner.

| 🔲 Other - Tables switch       |                        |
|-------------------------------|------------------------|
| 🗁 🗖 🗖 🔞                       |                        |
| Tables switch                 |                        |
| Tables switch mode            | Switch with user input |
| Tables switch input           | None                   |
| Switch VE Table               |                        |
| Switch IGN Table              |                        |
| Switch AFR Table              |                        |
| Switch CAM#1 Table            |                        |
| Switch CAM#2 Table            |                        |
| Switch cranking fuel          |                        |
| Switch warmup enrichment      |                        |
| VTEC override VE table switch |                        |

To control the variable valve lift the EMU VTEC strategy is used. It defines the region of RPM, MAP, TPS and VSS where the VVL should be on. The VVL control solenoid is connected to the AUX5 output. When VVL is active the VE table switch from VE table #1 to VE table #2. This behaviour is defined in *Other / Tables switch*.

## 9.9. Variable Valves Timing

In addition to the VVL mechanism, the variable valve timing is present on the intake camshaft. The control solenoid is connected to the AUX 6 output, and the camshaft advance is defined in VVT / CAM1 angle #1 table. It is worth to note that changing the CAM advance, changes the volumetric efficiency of the engine for given region, and the VE table should be adjusted.

### 9.10. Heat soak pump

| 🗧 Outputs - Param. output 4 | _ 🗆 🗙                 |
|-----------------------------|-----------------------|
| 🖸 🗖 🗖 🚺                     |                       |
| Param, output 4             |                       |
| User name                   | heat soak relay       |
| Output                      | Injector 6 (5A, G22)  |
| Invert output               |                       |
| Variable #1 type            | OLT (*C)              |
| Variable #1 operator        | EQUAL OR GREATER THAN |
| Variable #1 value           | 65                    |
| Variable #1 hysteresis      | 6                     |
| Logical operator            | And                   |
| Variable #2 type            | RIPM                  |
| Variable #2 operator        | LOWER THAN            |
| Variable #2 value           | 100                   |
| Variable #2 hysteresis      | 1                     |
| Delay to activate           | 0 s                   |
| Enable cyding               |                       |
| Cycling on time             | 18                    |
| Cycling off time            | 15                    |
| Cycle ance                  |                       |

The 2ZZ engine is equipped with a heat soak water pump. The EMU Black use **Outputs** / **Parametric** / **Param. output** 4 to control this pump. When the coolant temperature is over  $65^{\circ}$ C the heat soak pump starts to work.

In addition to this the ECU keep powering the pump even if the ignition is off but the coolant temperature is equal or higher than 57 °C. Two mechanisms are involved: **Other / Delayed turn off** and **Outputs / Parametric / Virtual output #1** which defines the condition for delayed turn off.

| 🔲 Outputs - Virt. param out 1 | _ 🗆 ×                 | 🔲 Other - Delayed turn off | _ 🗆 ×             |  |
|-------------------------------|-----------------------|----------------------------|-------------------|--|
|                               |                       |                            |                   |  |
| Virt. param out 1             |                       | Delayed turn off           |                   |  |
| User name                     | ecu power             | Enable                     |                   |  |
| Invert output                 |                       | Minimum time to turn off   | 1 s               |  |
| Variable #1 type              | CLT (°C)              | Turn off condition         | Virtual output #1 |  |
| Variable #1 operator          | EQUAL OR GREATER THAN |                            |                   |  |
| Variable #1 value             | 57                    |                            |                   |  |
| Variable #1 hysteresis        | 2                     |                            |                   |  |
| Logical operator              | And                   |                            |                   |  |
| Variable #2 type              | RPM                   |                            |                   |  |
| Variable #2 operator          | LOWER THAN            |                            |                   |  |
| Variable #2 value             | 1500                  |                            |                   |  |
| Variable #2 hysteresis        | 0                     |                            |                   |  |
| Enable cycling                |                       |                            |                   |  |
| Cycling on time               | 1 s                   |                            |                   |  |
| Cycling off time              | 1 s                   |                            |                   |  |
| Cycle once                    |                       |                            |                   |  |

## 9.11. Coolant fans

The 2ZZ engine has a coolant fan with the two working speeds slow and fast. The slow speed is managed by **Outputs / Coolant fan** strategy.

The fast speed is controlled by Outputs / Parametric / Param. output 1

| 🔲 Outputs - Param. output | 1                | _ 🗆 🗙 | 🔲 Outputs - Coolant fan    |                 |   |
|---------------------------|------------------|-------|----------------------------|-----------------|---|
|                           |                  |       |                            |                 |   |
| Param. output 1           |                  |       | Coolant fan                |                 |   |
| User name                 | Coolant Fan High |       | Activation temperature     | 95              | - |
| Output                    | Aux 2 (5A, G13)  |       | Hysteresis                 | 4 °C            |   |
| Invert output             |                  |       | Output                     | Aux 1 (5A, G21) |   |
| Variable #1 type          | CLT (°C)         |       | Invert output              |                 |   |
| Variable #1 operator      | GREATER THAN     |       | Turn off during cranking   |                 |   |
| Variable #1 value         | 97               |       | Turn off when no RPM       |                 |   |
| Variable #1 hysteresis    | 5                |       | Turn on when AC active     |                 |   |
| Logical operator 1        | Or               |       | Turn on if CLT sensor fail |                 |   |
| Variable #2 type          | None             |       | Time to engage             | 250 ms          |   |
| Variable #2 operator      | GREATER THAN     |       | Turn off over vss          | 400 km/h        |   |
| Variable #2 value         | 100              |       | PWM control                | Disabled        |   |
| Variable #2 hysteresis    | 10               |       | PWM min DC                 | 5 %             |   |
| Delay to activate         | 0 s              |       | PWM max DC                 | 95 %            |   |
| Enable cycling            |                  |       | PWM AC active min DC       | 0               |   |
| Cycling on time           | 6 s              |       | PWM proportional gain      | 20              |   |
| Cycling off time          | 0.88 s           |       |                            |                 |   |

### 9.12. Vehicle speed

Vehicle speed is read directly from the digital signal sent via the ABS module. EMU Black is not capable to read 4 vehicle speeds from digital inputs (only via CAN bus). The speed is read from the front right wheel.

### 9.13. Traction control

Lotus cars are equipped with a Traction control button. This button can be used for activation of traction control or for activation of other ECU function (eg. second set of tables). Due to the fact that in this application ECU is not able to read 4-wheel speeds only the RPM based traction control strategy can be used (it senses RPM delta and based on it can reduce engine torque by cut spark or fuel).

To use Speed Based traction control, the Ecumaster Wheels speed to CAN module can be used to send information about wheel speeds via CAN. More information about traction control configuration can be found in EMU Black software help.

### 9.14. Oil pressure sensor

The factory oil pressure sensor (switch) is connected to the **Switch #2** and assigned to oil pressure sensor. It allows the control of oil pressure light on the dashboard.

## 9.15. Starter relay

The starter relay provides the electric current to the starter motor. It must be enabled prior to cranking. It is controlled using *Outputs / Parametric / Param. output 3*. When the RPM is lower than 1000 RPM it is possible to engage the starter.

### 9.16. MAP Sensor

The PNP ECU uses a built in 400 kPa MAP sensor and the vacuum hose must be connected to the nipple on the ECU.

# 10. Function assignment

| EMU Black input | Function                                                |
|-----------------|---------------------------------------------------------|
| Analog #1       | DBW position sensor                                     |
| Analog #2       | Fuel level                                              |
| Analog #3       | Traction control switch for version different than 08My |
| Analog #4       | DBW position sensor plausibility check sensor           |

The table below shows the assignment of the inputs / outputs to EMU device

| EMU Black input       | Function                                 |
|-----------------------|------------------------------------------|
| Analog #5             | Pedal position plausibility check sensor |
| Analog #6             | Traction control 08My version            |
| TPS                   | Pedal position sensor                    |
| CLT                   | Coolant temperature sensor               |
| IAT                   | Intake air temperature sensor            |
| KS #1 Input           | Knock sensor                             |
| Primary trigger input | Crank position sensor                    |
| CAM #1 input          | Camshaft position sensor                 |
| CAM #2 input          | AC Request (Inverted)                    |
| Switch #1             | Oil pressure switch VVL                  |
| Switch #2             | Oil pressure switch                      |
| Switch #3             | AC fan request                           |
| AUX #1                | Radiator low speed                       |
| AUX #2                | Radiator high speed                      |
| AUX #3                | AC compressor relay                      |
| AUX #4                | Main relay                               |
| AUX #5                | VVL                                      |
| AUX #6                | VVTi                                     |
| Injector #1           | Injector 1                               |
| Injector #2           | Injector 2                               |
| Injector #3           | Injector 3                               |
| Injector #4           | Injector 4                               |
| Injector #5           | Fuel pump relay                          |
| Injector #6           | Heat soak pump                           |
| H-Bridge 1A           | DBW Motor                                |
| H-Bridge 1B           | DBW Motor                                |
| H-Bridge 2A           | TC warning light                         |
| H-Bridge 2B           | Starter relay                            |
| Ignition output #1    | Coil #1                                  |

| EMU Black input    | Function                |
|--------------------|-------------------------|
| Ignition output #2 | Coil #2                 |
| Ignition output #3 | Coil #3                 |
| Ignition output #4 | Coil #4                 |
| CANL, CANH         | CAN Bus                 |
| WBO heater         | WBO heater              |
| VSS Input          | Right front wheel speed |

# 11. Spare inputs / outputs

Some of the unused inputs / outputs of EMU Black are available on the unused ECU terminals.

| ECU Terminal | Function              |
|--------------|-----------------------|
| 1G           | EGT Input #1          |
| 2C           | RS232 Tx              |
| 3C           | RS232 Rx              |
| 3D           | WBO RCal              |
| 3F           | EGT Input #2          |
| 4E           | WBO Ip                |
| 4F           | WBO VGnd              |
| ЗА           | Knock Sensor input #2 |
| 3L           | Flex Fuel Input       |

# 12. Revision history

| Version | Date       | Changes                               |
|---------|------------|---------------------------------------|
| 1.0     | 2021.05.28 | First version of the document         |
| 2.0     | 2024.07.29 | New Ecumaster standard layout applied |